# OSAKAしごとフィールド マッチングサイト登録の手順

<u>※下記URLからアクセスのうえ、次項以降の手順に従ってご登録ください。</u> OSAKAしごとフィールド マッチングサイト

https://secure.shigotofield.jp/matching/sym\_company/

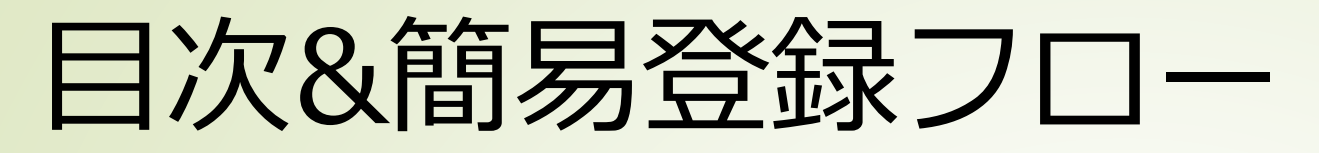

#### 求人登録手順 1.ログイン ···P.2 ···P.3~4 2.企業情報の登録(既にお済の場合は省略可) ···P.5~7 3.求人情報の登録 ···P.8 4.登録完了~掲載 ···P.9 5. 求人揭載 参考情報 ···P.10~12 6.スカウト機能 7.注意事項・求人確認ポイント ···P.13~17 8.参考・問い合わせ ···P.18

ログインする

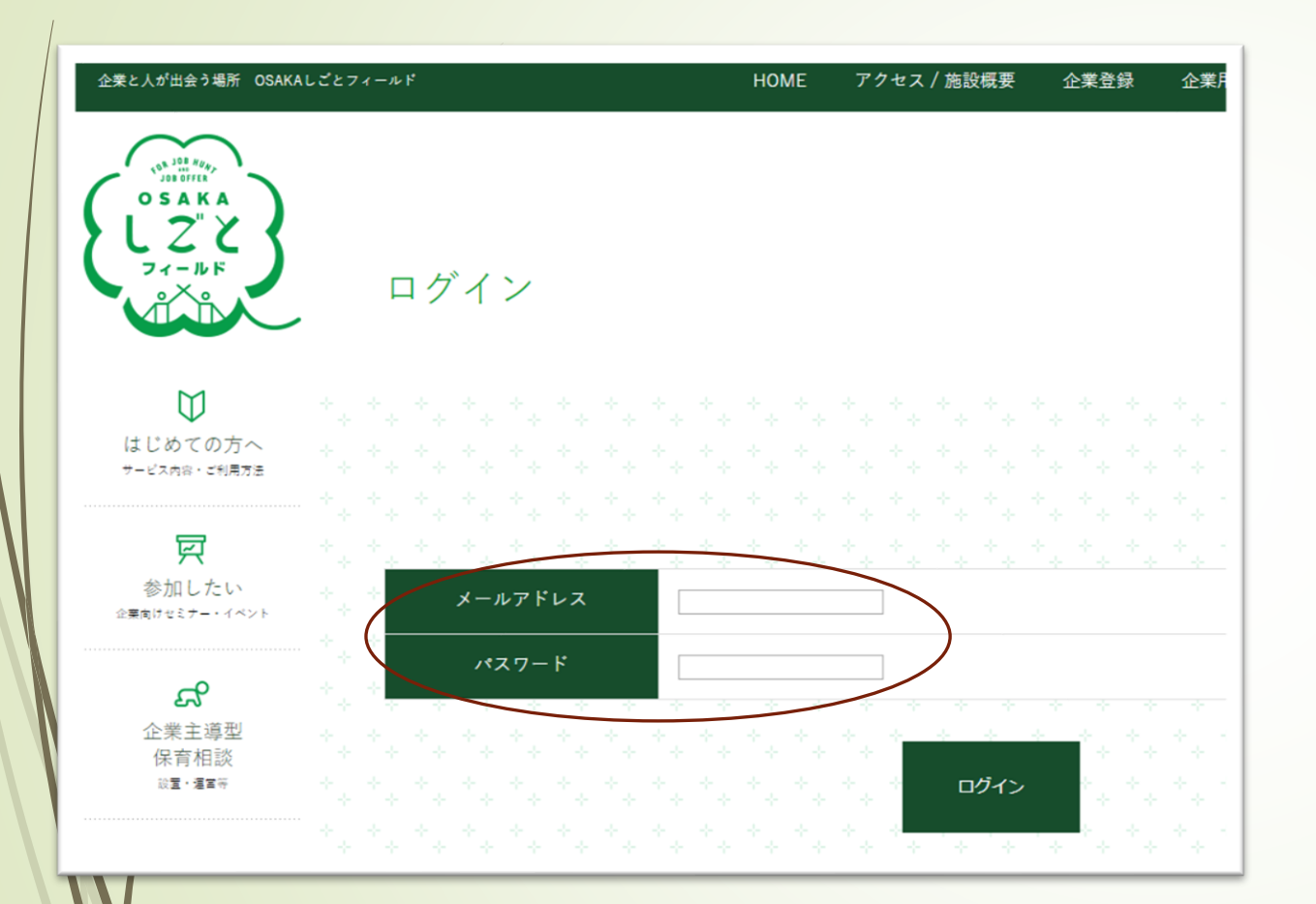

#### OSAKAジョブフェア登録のメールアドレ ス、パスワードでログインしてください。

#### ※OSAKAジョブフェアの会員登録がお済でない 場合、下記より登録してください。 <u>http://www.osakajobfair.com/company/</u>

## 2. 企業情報の設定をする

| 企業と人が出会う場所 OSAKA               | ALごとフィールド                                         | HOME アクセス / 施設概要 企業登録 企: | 業用マイページ 求職者の方へ あ ど                    |                                                                                            |
|--------------------------------|---------------------------------------------------|--------------------------|---------------------------------------|--------------------------------------------------------------------------------------------|
|                                | マイページ                                             |                          |                                       | <ul> <li>①ログインすると、「マイページ」画面</li> <li>(左図)が表示されます。</li> <li>マイページにはOSAKAジョブフェア登録</li> </ul> |
| し<br>はじめての方へ<br>サービス内容・ご利用方法   |                                                   | 【テストアカウント】 OSAKAジョブフュ    | · · · · · · · · · · · · · · · · · · · | 時の企業情報が掲載されます。<br>ここでは求人情報の登録やスカウト等各<br>種メニューがご利用いただけます。                                   |
| <b>交加</b> したい<br>企業用けなミナー・イベント |                                                   |                          |                                       |                                                                                            |
| ಸ                              | inter <mark>e</mark> the test test test test test |                          |                                       |                                                                                            |
| 企業主導型<br>保育相談                  | 企業情報                                              |                          |                                       |                                                                                            |
| <u>故重,運動</u> 中                 |                                                   |                          | ▶ 編集する                                |                                                                                            |
|                                |                                                   | · · · · · · · · · · · ·  |                                       |                                                                                            |
| 沢和戦 し 7こしヽ<br>求戦者の方へ           |                                                   |                          |                                       | の初期登録の場合画面右上にある「編                                                                          |
|                                | 承認状態                                              |                          |                                       |                                                                                            |
|                                | 企業・団体名                                            | 【テストアカウント】OSAKAジョブフェア    |                                       | 来9る」 ホタンより止美   南報の   帰来で                                                                   |
|                                |                                                   | テストアカウントオオサカジョブフェア       |                                       | 15つ しください。                                                                                 |
|                                |                                                   | 公務(他に分類されないもの)           |                                       |                                                                                            |
|                                | + ジ<br>ジ                                          | http://osakajobfair.com/ |                                       |                                                                                            |

3

## 2.-② 企業情報の設定をする

| 企業と人が出会う場所 OSAK                                        | ALごとフィールド               | HOME         | アクセス / 施設概要                                                                                                 | 企業登録                                                           | 企業用マイページ                                                                     | 求職者の方へ                                                                                                    | ٤ 🕲      |
|--------------------------------------------------------|-------------------------|--------------|----------------------------------------------------------------------------------------------------|----------------------------------------------------------------|------------------------------------------------------------------------------|----------------------------------------------------------------------------------------------------|----------|
| о s a к a<br>L Z <sup>*</sup> Z<br>7 - д F<br>с L D    | 企業情報入力                  |              |                                                                                                    |                                                                |                                                                              |                                                                                                    |          |
| はじめての方へ<br>マービス内前・14時万日<br>で<br>参加したい<br>2月取けなしてー・イベント | ▲企業プロフィール編集             | <b>[</b> テスト | アカウント】OS                                                                                                    | AKAジョブ                                                         | フェア様                                                                         |                                                                                                    |          |
| ಷ                                                      | ※ 前年度=2017              | 年度、2年度前      | =2016年度、3年                                                                                                  | ₽度前=201                                                        | 5年度としてごう                                                                     | 入力ください。                                                                                                    |          |
| 企業主導型<br>保育相談                                          | 公開状態                    | 必須           | ◎ 公開 ◎ 非公開                                                                                                  |                                                                |                                                                              |                                                                                                    |          |
| 0 <b>2 · 2</b> 37                                      | 承認状態                    |              |                                                                                                    |                                                                |                                                                              |                                                                                                    |          |
|                                                        | 企業カテゴリ                  |              | OSAKAジョブフェ                                                                                                  | 7                                                              |                                                                              |                                                                                                    |          |
| 記版したい<br>3組合の万へ                                        | 企業・団体名                  | õ.           | ex)株式会社大阪<br>【テストアカウント                                                                                      | -] OSAK                                                        |                                                                              |                                                                                                    |          |
|                                                        | ☆ ☆ 企業・団体名(カナ)<br>◇ ◇ ◇ | 必須           | ex)カプシキガイシ<br>テストアカウント2<br>全角カタカナのみ                                                                         | ・ャオオサカ<br><b>オオサカ</b> ミ                                        |                                                                              |                                                                                                    |          |
|                                                        | 業種<br>●                 | 28           | <ul> <li>○ 泉東・林東 ○</li> <li>○ 鉱東・採石東・</li> <li>○ 生活関連サービ</li> <li>菜 ○ 複合サービ</li> <li>菜 ・小本車 ④ 公務</li> </ul> | 漁業 ② 不動産業<br>砂利採取業 ③ 7<br>(ス業・娯楽業 ③<br>ス業 ③ 運輸業・1<br>4 (他に分類され | ・ 物品賞貨業 ◎ 建設業<br>泊業・飲食サービス業<br>電気・ガス・熱供給・7<br>彩便業 ◎ サービス業 (f<br>ないきの) ○ 金融・保 | <ul> <li>○ 学術研究・専門技術</li> <li>○ 製造業 ○ 教育・学習</li> <li>※道業 ○ 医療・福祉 ○</li> <li>8に分類されないもの)</li> <li>3歳 ▲ チの他</li> </ul> | サービス<br> |

①前ページ手順「編集する」をクリックすると、
 通常表示されていない項目も含めた企業情報の
 編集画面が表示されます。
 ※こちらの必須項目はすべて入力してください。

②求職者が貴社ページを閲覧する際、トップページに表示される画像も登録することが可能です。
 ※プログラムの仕様上、一度の登録で送信でき

るデータ量は最大15MBとなります。15MBを 超えると、登録できない可能性があります。

## 3. 求人情報を登録する

| + . +      | 氏名            | 1   |       | 7                   | 、版 太郎     |                         |     |     |    |   |   |   |    |     |   |   |  |
|------------|---------------|-----|-------|---------------------|-----------|-------------------------|-----|-----|----|---|---|---|----|-----|---|---|--|
| + +        | 氏名(カ          | 1ナ) |       | オ                   | オサカ       | タロウ                     |     |     |    |   |   |   |    |     |   |   |  |
| 4 4 A      | メールア          | ドレス |       | 0                   | sakajobfa | i <mark>r@l-</mark> ork | .jp |     |    |   |   |   |    |     |   |   |  |
| * * *      | · · · · · ·   |     | ÷ +   | +                   |           |                         |     |     |    |   |   |   |    |     |   |   |  |
| <b>大</b> 大 |               |     |       |                     |           |                         |     |     |    |   |   |   |    |     |   |   |  |
| + + + +    |               |     |       |                     |           |                         |     |     |    |   |   |   |    |     |   |   |  |
| 保育         | 園一覧           |     |       |                     |           |                         |     |     |    |   |   |   |    |     |   |   |  |
| ****       |               |     |       |                     |           |                         |     |     |    |   |   |   |    |     |   |   |  |
| 各種         | 重情報一覧         | * * | e e   | $\mathcal{F}_{(n)}$ | * _ *     |                         |     |     |    |   |   |   |    |     |   |   |  |
| * * *      |               |     |       |                     |           |                         |     |     |    |   | - |   |    |     |   |   |  |
|            | . + . + . + . |     | 求人情   | 報                   | ÷         | )                       | ス   | カウト |    |   | ÷ |   | 保育 | 司情報 |   |   |  |
|            |               |     | 6 - 6 | ÷                   |           | -                       |     | ÷   | ÷. | 4 | + | 4 | 4  | 4   | 4 | 4 |  |

①企業情報の登録が済んでいる場合は、マイ ページ下部「求人情報」より求人情報の登録を 行ってください。

求人情報を登録する 3.-(2)

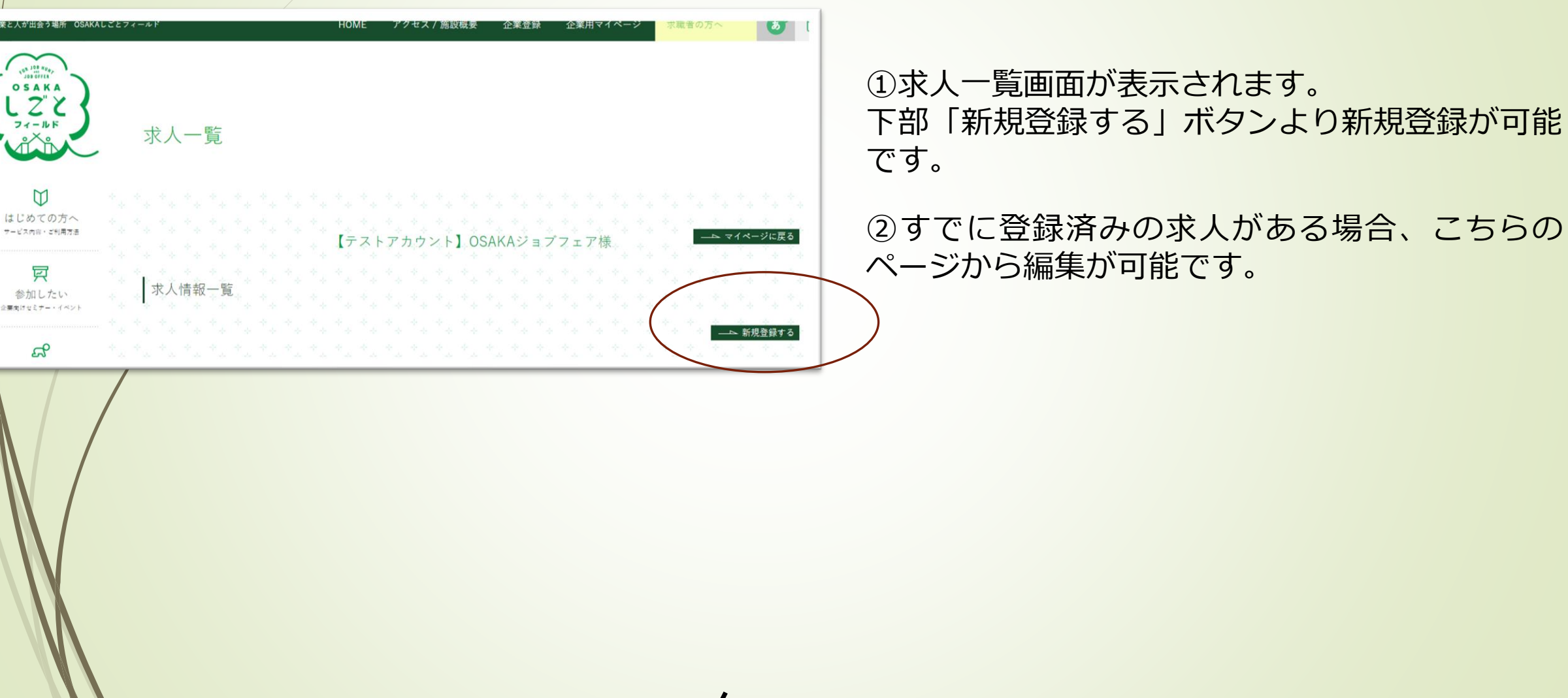

3.-3 求人情報を登録する

| と業と人が出会う場所 OSAM                          | KALごとフィールド        |                            | HOME | アクセス / 施設概要 | 企業登録   | 企業用マイページ | 求職者の方へ | <b>8</b> 🖂 |
|------------------------------------------|-------------------|----------------------------|------|-------------|--------|----------|--------|------------|
| о 5 а ка<br>L Z Z<br>7 (- љ к            | 求。                | 人情報入力                      |      |             |        |          |        |            |
| <b>し</b><br>はじめての方へ<br>マービス内容・5代月万日      |                   |                            | 【テスト | アカウント】OS    | AKAジョフ | フェア様     |        |            |
| ⑦ 参加したい<br>☆要素はせミナー・イベント                 | 求/                | 人情報                        |      |             |        |          |        |            |
|                                          | - * * * <b>-</b>  | 求人揭載開始日                    | 表示   |             |        |          |        |            |
| EP.                                      |                   |                            |      |             |        |          |        |            |
|                                          | * *               | 求人掲載終了日                    | 表示   |             |        |          |        |            |
| <b>公</b> 業主導型<br>保育相談<br>≋ <b>Ξ·</b> #≅∓ | + +<br>+ +<br>+ + | 求人揭载終了日<br>水人揭載更新日         | 表示   |             |        |          |        |            |
| 企業主導型<br>保育相談<br>言 <u>夏</u> ・東東平         | ***               | 求人掲載終了日<br>求人掲載更新日<br>承認状態 | 表示表示 |             |        |          |        |            |

①登録画面(右図)より各項目の入力を行ってく ださい。※必須事項は必ず入力してください。

②各種項目入力後、最下部のボタンを 押して登録を完了してください。

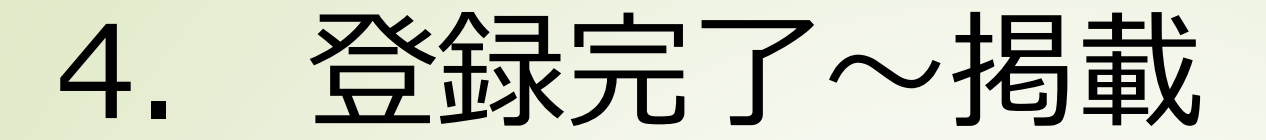

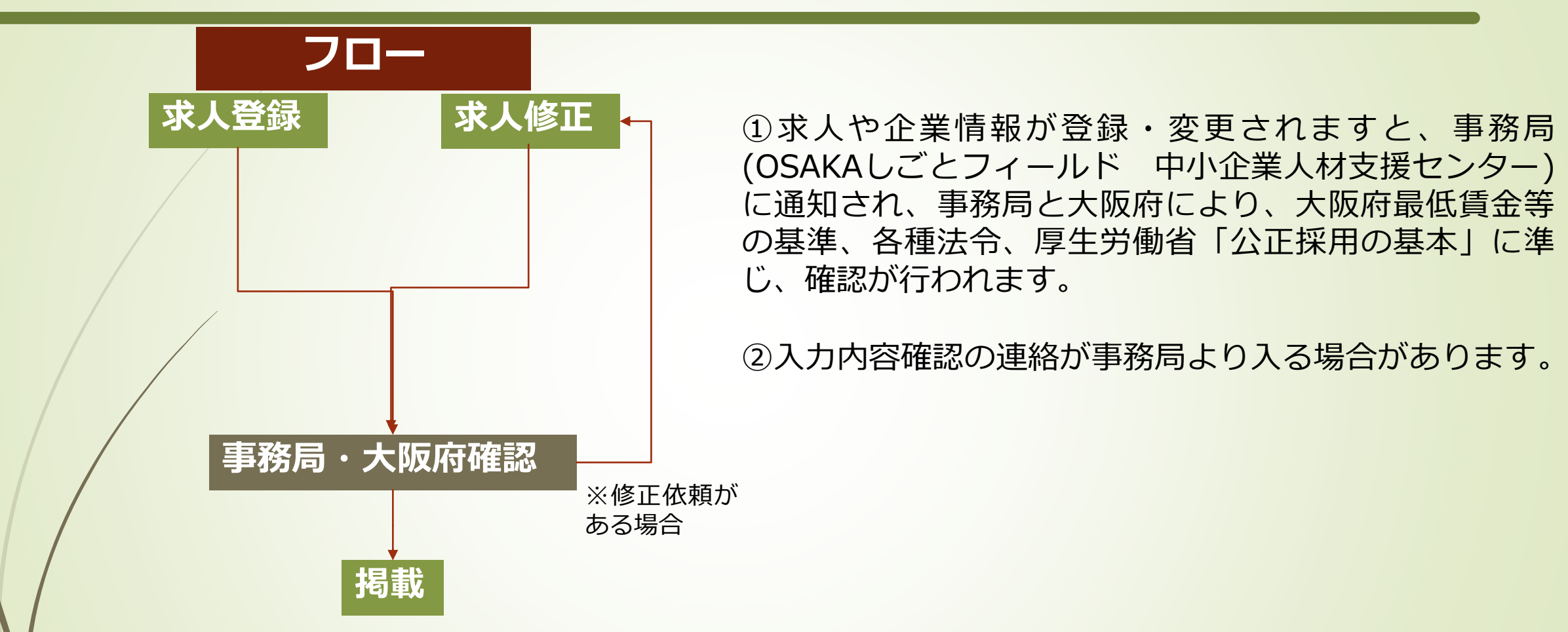

※確認のため、修正依頼等がない場合でも掲載には3~4営業日程度お時間を頂戴いたします。予めご了承ください。(判断が難しい場合等、さらにお時間を頂戴する場合もございます。)

※最低賃金等、随時変更されるものにつきましては最新の基準が適用されます。

求人の掲載 5.

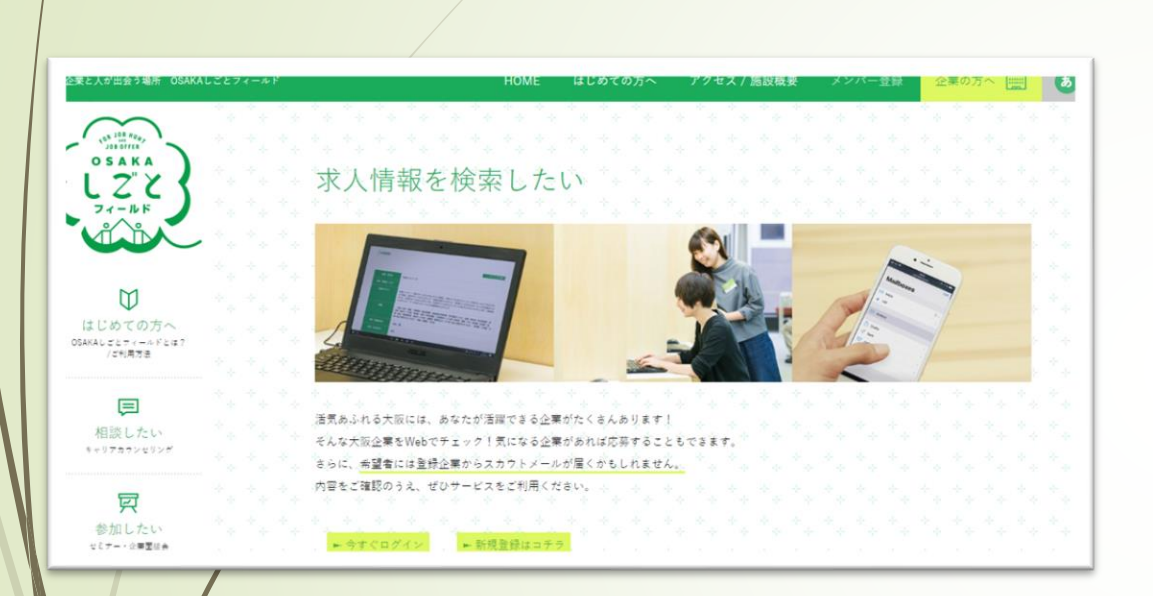

①~④すべてを完了後、求人が掲載され、OSAKAしごとフィールドのマッチングサイト(求職者ページ)で検索・求職者の応募が可能となります。
 求職者ページ
 (<u>http://shigotofield.jp/recruit-search/</u>)

・ 求人掲載が完了するとスカウト機能等の各種サービスが利用可能となり す。

9

6. スカウト

「スカウト機能」はスカウトを希望している求職者にメッセ―ジを送信し て自社への応募を促すことができる機能です。

求職者の情報は個人情報以外の学歴や職歴、資格等が閲覧可能で、条件に 合わせ検索することもできます。是非ご活用ください。

| L |                                           | ~v/2,                                     |                                        |
|---|-------------------------------------------|-------------------------------------------|----------------------------------------|
|   | 氏名                                        | 大阪 太郎                                     |                                        |
|   | 氏名(カナ)                                    | オオサカ タロウ                                  |                                        |
|   | メールアドレス                                   | osakajobfair@I-ork.jp                     |                                        |
|   | 求人一覧                                      | · · · · · · · · · · · · · · · · · · ·     | ①ログイン直後、マイページ最下部の<br>「スカウト」をクリックしてください |
|   | 保育園一覧                                     |                                           |                                        |
|   | 各種情報一覧                                    |                                           |                                        |
|   | + + + + + +<br>+ + + + + +<br>+ + + + + + | スカウト 保育園情報 キャーキャーキャー スカウト 保育園情報 キャーキャーキャー |                                        |
|   |                                           |                                           |                                        |

## スカウト手順

10

## 6.-2 スカウト機能

|                                                                                                    |                                                                                                    | TONE 7                                                                                                    | ノモスノ島政党委 正来登録 正来用マイパーク                                                                               | - A.                                                                                        |
|----------------------------------------------------------------------------------------------------|----------------------------------------------------------------------------------------------------|----------------------------------------------------------------------------------------------------|----------------------------------------------------------------------------------------------------|---------------------------------------------------------------------------------------------|
|                                                                                                    |                                                                                                    | 「テストアカウント】OSAKAジョ                                                                                                    | プフェア様                                                                                                | *                                                                                           |
|                                                                                                    | 1. 1. 1. 1. <b>*</b>                                                                                                    |                                                                                                    |                                                                                                    |                                                                                             |
| 会員情報検索                                                                                                 |                                                                                                    |                                                                                                    |                                                                                                    |                                                                                             |
|                                                                                                    |                                                                                                    |                                                                                                    |                                                                                                    | ċ.                                                                                          |
|                                                                                                    |                                                                                                    |                                                                                                    | `* ** ** ** ** <sup>*</sup> * ** ** *                                                                | •                                                                                           |
| 年代                                                                                                    | © 10代 ⊙                                                                                                    | 20代 ◎ 30代 ◎ 40代 ◎ それ以上                                                                                                    |                                                                                                    |                                                                                             |
| 都道府県                                                                                                   | <b>T</b>                                                                                                    | T                                                                                                    |                                                                                                    |                                                                                             |
| 市町村                                                                                                    |                                                                                                    |                                                                                                    |                                                                                                    |                                                                                             |
| 現在の状況                                                                                                  | <ul> <li>□ 在学中 目</li> <li>(フリーラ)</li> <li>案 目 職業目</li> </ul>                                                                                                    | ■離職中 ■ 就栗中(正社員) ■ 就栗中(契約社員<br>ドンス) ■ 就栗中(団体職員) ■ 就栗中(公務員)<br>別種校生徒                                                                                                    | ) □ 武章中(パート・アルバイト) □ その他 □ 武章中<br>□ 耳樂主婦 □ 京事手伝い □ 武尊中(派派社員) □ 自営                                    |                                                                                             |
| 経験業種                                                                                                   | <ul> <li>□ 農業、林</li> <li>□ 運輸業・</li> <li>宿泊業・</li> </ul>                                                                                                    | ★ ■ 治業 ■ 追案・採石業・砂利採取業 ■ 建設業<br>・都須業 ■ 印売業・小売業 ■ 金融業・保険業 ■ 示<br>(食サービス業 ■ 生活関連サービス業・娯楽業 ■ 数<br>(10 4 町あわないもの) ■ 小社(他にや知まれないま)                                                                                                    | - 回利達華 日電気・ガス・動供給・水道業 日 情報通信業<br>動産業・物品活貨業 日学術研究・専門・技術サービス業 日<br>育・学習支援業 日 医療・福祉 日 使会サービス事業 日 サー<br> |                                                                                             |
|                                                                                                    | ビス栗(他)                                                                                                    |                                                                                                    | のの)目力強小能の連条                                                                                          |                                                                                             |
|                                                                                                    | ビス栗(他)<br>                                                                                                    | <ul> <li>(1) (1) (1) (1) (1) (1) (1) (1) (1) (1)</li></ul>                                                                                                    | 307 日 万地不知の道奈<br>職業 日 サービスの職業 日 保安の職業 日 泉林漁業の職業                                                      |                                                                                             |
| 経験数種                                                                                                   | ビス集 (15)<br>日 管理的報                                                                                                    | 転用 - 専門的・技術的職業 - ● 単純的職業 販売の                                                                                                    | 207 = 万味で毛の塩素<br>酸素 = サービスの酸素 = 保安の酸素 = 良村浩寨の酸素                                                      | +                                                                                           |
| 経験職種                                                                                                   | ビス単 (16)<br>※ 管理的時                                                                                                    | 転用 □ 専門的・技術的職業 □ 専務的職業 □ 販売の                                                                                                    | 207 = 万味で毛の塩素<br>職業 = サービスの職業 = 保安の職業 = 良林浩準の職業                                                      | ł                                                                                           |
| <u>起映載種</u><br>資格・免許                                                                                   | ビス第(15<br>                                                                                                    | ○本書 ● 専門的・技術的職業 ● 専務的職業 ● 販売の                                                                                                    | 207 = 万味で毛の塩素<br>職業 = サービスの職業 = 保安の職業 = 良村造業の職業                                                      | *                                                                                           |
| 超敏職種<br>資格・免許<br>自己PR                                                                                  |                                                                                                    | ○ 本門的・技術的職業 ○ 事務的職業 ○ 販売の                                                                                                    | 207 = 万味で知ら <u>重</u> 業<br>職業 = サービスの職業 = 保安の職業 = 良林浩康の職業                                             | *                                                                                           |
| 経験職種<br>資格・免許<br>自己PR                                                                                  |                                                                                                    | ★★ ○ 専門的・技術的職業 ○ 専務的職業 ○ 販売の                                                                                                    | 207 - □ 万味で和の重味<br>酸素 - □ サービスの酸素 保安の酸素                                                              | *                                                                                           |
| 経験職種<br>資格・免許<br>自己PR                                                                                  | ビス第(15<br>                                                                                                    | (株式)(株式)(株式)(株式)(株式)(株式)(株式)(株式)(株式)(株式)                                                                                                    | 207 = 万場で知ら重年<br>職業 = サービスの職業 = 保安の職業 = 良林造業の職業<br>やグリア                                              | *                                                                                           |
| 経験職種<br>資格・免許<br>自己PR                                                                                  | ビス東 (15)<br>                                                                                                    |                                                                                                    | 207 日 万味で知ら生来<br>敬葉 (日 サービスの敬葉 (日 県天の敬葉 (日 県村浩康の敬葉<br>                                               |                                                                                             |
| <u>経験職種</u><br>資格・免許<br>自己PR<br>全宗結果一覧                                                                 | ビス第(5)<br>(二) 等限的年                                                                                                    | (株式)(株式)(株式)(株式)(株式)(株式)(株式)(株式)(株式)(株式)                                                                                                    | 207 日 万味不知の重年<br>職業                                                                                  |                                                                                             |
| <u>転装職権</u><br>資格・免許<br>自己PR<br>検索結果一覧                                                                 |                                                                                                    | (株式)の「日本」の「日本」の「日本」の「日本」の「日本」の「日本」の「日本」の「日本」                                                                                                    | 207 日 万味7年20年年<br>取業                                                                                 |                                                                                             |
| <ul> <li>経験職種</li> <li>資格・免許</li> <li>自己PR</li> <li>         会菜結果一覧         会員番号 (SID)     </li> </ul> | <ul> <li>ビス第(15)</li> <li>ご 管理27時</li> <li>ご 管理27時</li></ul> | (株式) (100 (100 (100 (100 (100 (100 (100 (10                                                                                                    | 207 日 万味7年の生年<br>敬葉                                                                                  |                                                                                             |
| <u> </u>                                                                                               | <ul> <li>ビス第(15)</li> <li>1) 管理の有</li> <li>1) 管理の有</li> <li>1) 管理の有</li> <li>1) 管理の有</li> <li>1) 単位の</li> <li>4) 単位の</li> <li>4) 単位の</li></ul>             | (株式)(1000)(株式)(1000)(株式)(1000)(株式)(1000)(株式)(1000)(株式)(1000)(株式)(1000)(株式)(1000)(株式)(1000)(株式)(1000)(株式)(1000)(株式)(1000)(株式)(1000)(1000)(1          | 207 日 万味7年20年*<br>取業 日 サービスの取集 日 県共活業の取集<br>270リア<br>現住所                                             | 2<br>2<br>2<br>2<br>2<br>2<br>2<br>2<br>2<br>2<br>2<br>2<br>2<br>2<br>2<br>2<br>2<br>2<br>2 |
| <ul> <li>経験職種</li> <li>資格・免許</li> <li>自己PR</li> <li>会員番号 (SID)</li> </ul>                              | ビス東(15)       ● 管理計算       ● 管理計算       ●       ●       ●       ●       ●       ●       ●       ●       ●       ●       ●       ●       ●       ●       ●       ●       ●       ●       ●       ●       ●       ●       ●       ●       ●       ●       ●       ●       ●       ●       ●       ●       ●       ●       ●       ●       ●       ●       ●       ●       ●       ●       ●       ●       ●       ●       ●       ●       ●       ●       ●       ●       ●       ●       ●       ●       ●       ●       ●       ●       ●       ●       ●        ●   <                                                                                                    | <ul> <li>株式 (100) (100)</li></ul> |                                                                                                    |                                                                                             |

 「スカウト」をクリックすると検索画面が閲覧 できます(左上画像参照)
 条件を指定し「検索する」をクリックすると条件 を絞り込んだ表示が可能です(左下画像参照)

②何も条件を指定しない場合、「検索する」ボタン下に、スカウトを希望しているすべての求職者の情報が表示されます。

#### ③スカウトへ進む場合、求職者の情報横にある 「詳細」ボタンをクリックしてください。

## 6.-3 スカウト機能

12

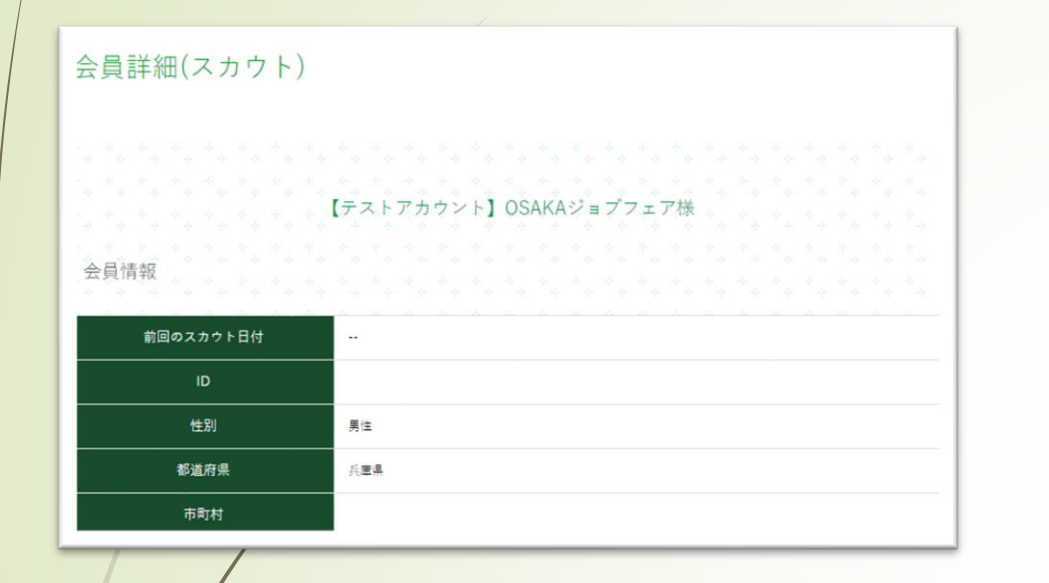

①前ページ手順「詳細」をクリックすると詳細な求職 者情報が表示されます。(左上画像参照)

②情報確認のうえ、スカウト希望される場合は最下部「メッセージ」「URL」を入力し、「応募確認」ボタンをクリックしてください。 入力情報が送信され、求職者にスカウトメールが配信されます。

※URLには登録いただいた求人URLをご入力ください。 求人URLは、求人登録完了時に事務局より案内します。

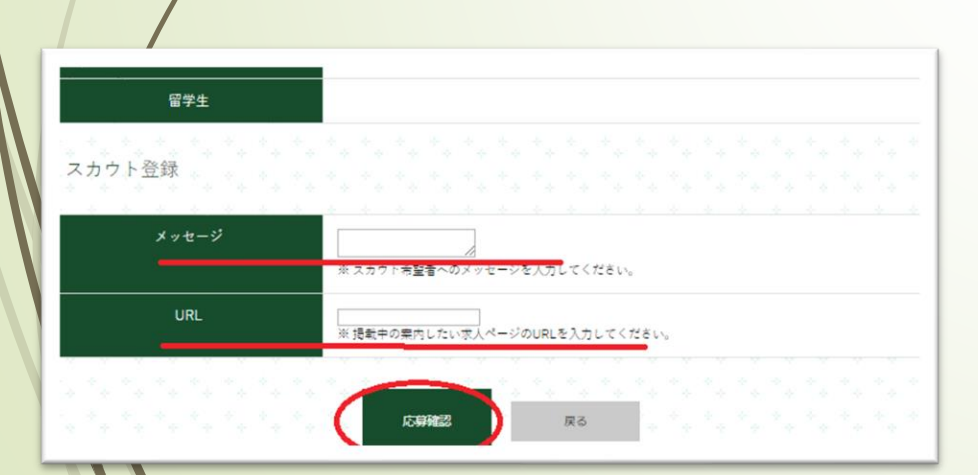

7. 注意事項・求人確認ポイント

### 求人登録にあたっての注意

- ・求人掲載にあたっては企業情報及び求人情報両方の登録が必要です。
- ・掲載内容は新規登録・編集のいずれの場合も大阪府最低賃金等の基準、各種法令、厚生労働省「公 正採用の基本」に準じ、確認が行われます。
- ・上記基準に抵触する場合、 OSAKAしごとフィールド 中小企業人材支援センターより掲載内容の 確認等の連絡があります。あらかじめご了承ください。
- ・確認のため、内容に問題がない場合でも掲載には最低3~4営業日程度かかります。
- ・固定残業制度を導入されている場合
- ①固定残業代を除いた基本給の額
- ②固定残業代の額

③固定残業代が何時間分の残業代に相当するのか 上記3点を登録する必要があります。

7.-②注意事項・求人確認ポイント

## 求人確認ポイント

・大阪府基準の時間単価計算方式による最低賃金(大阪府基準を満たしているか) 算出方法 ※令和2年10月時点

(基本給×12)÷((365日-年間休日数)×1日の勤務時間)>964円

・法定労働時間の確認(大阪府基準を満たしているか)

#### 基準 ※令和2年10月時点

労働時間は原則 40時間/週 8時間/日 であること (6時間を超える場合45分、8時間を超える場合は1時間以上の休憩が必要) 毎週1日の休日、もしくは4週間を通じて4日以上の休日があること 年間総労働時間が2084時間以下であること

7.-③ 注意事項・求人確認ポイント

・年齢制限の除外理由について(該当するか・記載について確認) 1号 定年年齢を上限として、当該上限年齢未満の労働者を期間の定めのない労働契約の対象として 募集・採用する場合

1号を選択する場合、定年の記載が必要です。

2号 労働基準法等法令の規定により年齢制限が設けられている場合

該当業務ではない場合は、2号では年齢制限を適用することはできません。

3号のイ 長期勤続によるキャリア形成を図る観点から、若年者等を期間の定めのない労働契約の 対象として募集・採用する場合

3号のイで年齢制限をかける場合は、業務経験を不問とする必要があります。 (実務経験の不要な資格を問うことは可能です) また、下限年齢を付すことはできません。

## 7.-④ 注意事項・求人確認ポイント

### ・みなし労働制について

※労働基準法において、その日の実際の労働時間にかかわらず、その日はあらかじめ定めておいた時間労働 したものとみなす制度です。「**みなし残業」ではありません。** 

### 事業場外みなし労働時間制

労働者が労働時間の全部又は一部について事業場外で業務に従事した場合において、労働時間を算定し難い ときは、原則として、所定労働時間労働したものとみなす制度

#### 専門業務型裁量労働制

業務の性質上その遂行の方法を大幅に当該業務に従事する労働者の裁量にゆだねる必要があるため、当該業務の遂行の手段及び時間配分の決定等に関し使用者が具体的な指示をすることが困難な場合に労使協定で定めた時間労働したものとみなす制度。職種が限定されるため、適用される場合はよくご確認ください。

### 企画業務型裁量労働制

事業の運営に関する事項についての企画、立案、調査及び分析の業務であって、当該業務の性質上これを適切に遂行するにはその遂行の方法を大幅に労働者の裁量にゆだねる必要があるため、当該業務の遂行の手段 及び時間配分の決定等に関し使用者が具体的な指示をしないこととする場合に一定の時間労働したものとみ なす制度。職種が限定されるため、適用される場合はよくご確認ください。

7.-⑤注意事項・求人確認ポイント

・固定残業制度について

※あらかじめ一定の時間外労働や深夜労働等を想定し、その労働に対する割増賃金を、毎月固定の額 で支払うものです

・固定残業制度を導入している場合は、以下について明確に記載する必要があります。

①固定残業代を除いた基本給の額

②固定残業代が何時間分の残業代に相当するのか

③固定残業代の金額

④固定残業時間を超えた場合に、追加で残業代を支払う旨

・また、下記についてもご注意ください。
1 固定残業代を除いた基本給の時間単価が最低賃金を上回っているか
2 固定残業代の時間単価が上記①×1.25を超えているか
3 固定残業時間がそもそもの法定残業時間の上限を超えていないか

参考・お問い合わせ 8.

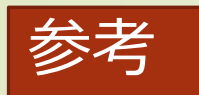

### ・厚生労働省 労働時間、休日について

https://www.mhlw.go.jp/stf/seisakunitsuite/bunya/koyou\_roudou/roudoukijun/roudouzikan /index.html

・厚生労働省時間外・休日労働と割増賃金

https://www.check-roudou.mhlw.go.jp/study/roudousya\_jikangai.html

・厚生労働省
公正な採用選考の基準

ttps://www.mhlw.go.jp/www2/topics/topics/saiyo/saiyo1.htm

### 問い合わせ

OSAKAしごとフィールド 中小企業人材支援センター TEL 06-6910-3765 (受付時間:9:30~18:30 17:30受付終了 ※土日祝を除く) FAX 06-6232-8581